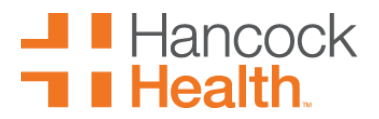

## Hancock Well-Being at Work Online Scheduling Instructions

Welcome to Hancock Well-Being at Work! We are happy that you have chosen us for your care. Below are the steps that are needed to be able to sign up for portal appointments without an existing portal account.

**To begin click the link** <u>https://healthconnect.hancockregional.org/templates/OnboardingSched-</u> HAN.LIVEF-Phm.html?location=A.HW.MVSC

Select Create Account

Select Create Account (again)

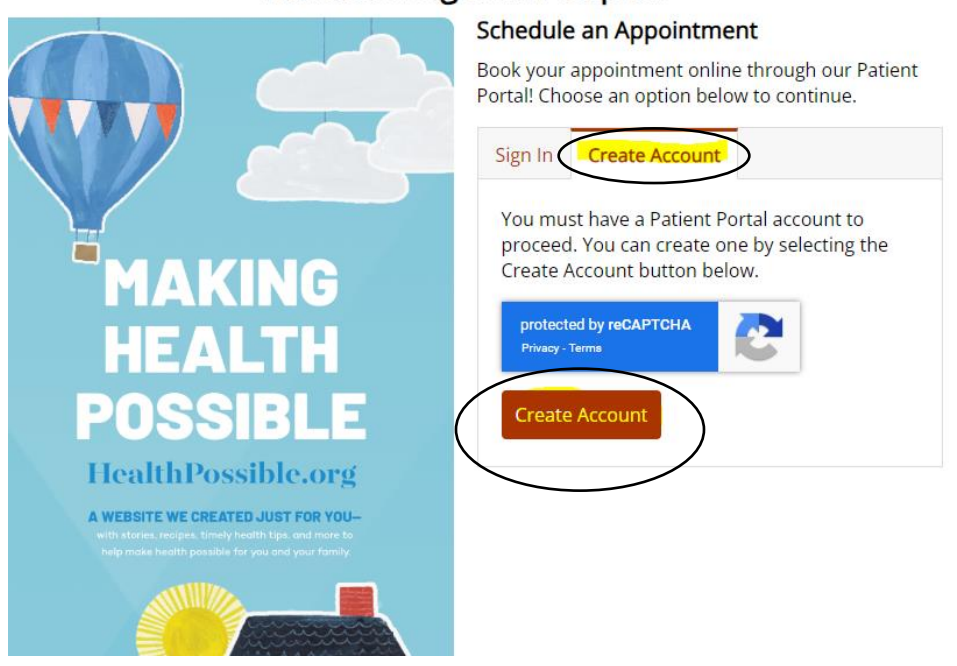

## Hancock Regional Hospital

### Next, select an appointment type.

| Well-Being at Work sick/                                   | Follow up/Labs                                   |
|------------------------------------------------------------|--------------------------------------------------|
| Schedule for sick, follow up<br>Employer Clinic Patients O | o, and lab visits only not for physicals.<br>NLY |
| Select this appointment                                    |                                                  |
| Well-Being at Work Physi                                   | cal                                              |
|                                                            |                                                  |
| Employer Clinic Patients O                                 | NLY                                              |

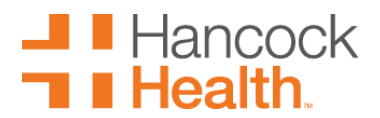

#### Enter the reason for visit.

Jenedale Apponenterie

Back to Schedule at Mt. Vernon School Employees

### Enter appointment details

What is the reason for your appointment?

Comments

## Select the clinic provider.

| Lori Deemer, MD                                              |  |  |
|--------------------------------------------------------------|--|--|
| Mt. Vernon School Employees                                  |  |  |
| Soonest Available<br>Tuesday, August 15, 2023 at 9:40 AM EDT |  |  |
| Schedule Appointment                                         |  |  |
| Heather Guthrie, NP                                          |  |  |
| Mt. Vernon School Employees                                  |  |  |
| Soonest Available<br>Monday, August 21, 2023 at 7:20 AM EDT  |  |  |
| Schedule Appointment                                         |  |  |

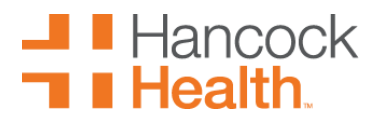

# Hancock Well-Being at Work Online Scheduling Instructions

## Select appointment date and time.

| Select | a date |     |        |       |       |        | Select a time                                                                |
|--------|--------|-----|--------|-------|-------|--------|------------------------------------------------------------------------------|
| Date V | /iew   |     | ۲      | Calen | dar ( | ⊃ List | Available times for August 15, 2023 Times are in Eastern - US & Canada (EDT) |
| <<     | <      | Aug | gust 2 | 023   | >     | >>     | Morning                                                                      |
| S      | Μ      | Т   | W      | Т     | F     | S      |                                                                              |
| 30     | 31     | 1   | 2      | 3     | 4     | 5      | 9:40 am 10:00 am 10:20 am 10:40 am 11:00 am 11:20 am                         |
| 6      | 7      | 8   | 9      | 10    | 11    | 12     |                                                                              |
| 13     | 14     | 15  | 16     | 17    | 18    | 19     | Atternoon                                                                    |
| 20     | 21     | 22  | 23     | 24    | 25    | 26     | 2:00 pm 2:20 pm 3:00 pm 3:20 pm 4:00 pm                                      |
| 27     | 28     | 29  | 30     | 31    | 1     | 2      | Evening                                                                      |
| 3      | 4      | 5   | 6      | 7     | 8     | 9      |                                                                              |
|        |        |     |        |       |       |        | No available times in evening                                                |

## Enter the patient information.

| Schedule Appointn                                                                                                    | nent<br>ent date and time                                                                                                    |                                                                                                    |                                                                                                    |                      |
|----------------------------------------------------------------------------------------------------|----------------------------------------------------------------------------------------------------|----------------------------------------------------------------------------------------------------|----------------------------------------------------------------------------------------------------|----------------------|
| Enter patient information of a second second | tion<br>am scheduling for someone else                                                                                                    |                                                                                                    |                                                                                                    |                      |
|                                                                                                    |                                                                                                    | My Information  First Name (Required)  Email Address (Required)  Confirm Email Address (Required)  Confirm Email Address (Required) | Middle Name Last Name (Require                                                                                                 | rd)                  |
| Enter patient information                                                                                                    | n<br>n scheduling for someone else                                                                                                    | Format: MM/DD/YYY<br>You must be 18 years or older                                                                                  |                                                                                                    |                      |
|                                                                                                    | Wy information         First Name (Required)       Middle Name         Email Address (Required)         Format: you@example.com         Confirm Email Address (Required)         Date of Birth (Required)         Format: MM/DD/YYYY | Last Name (Required)                                                                                                    | Patient Information         First Name (Required)       Middle Name         Date of Birth (Required)         Format: MM/DD/YYY | Last Name (Required) |

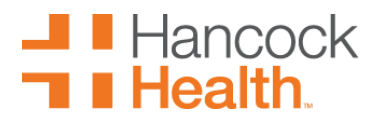

### You will receive an activation code in your email.

Schedule Appointment Back to Enter patient information

#### Enter activation code

The next few pages will set up your patient portal account. An email has been sent to you which contains a one-time use activation code. Please check your email and enter the activation code into the entry field on this page. The activation code will expire in 10 minutes.

| Activo | tion code (Required)                                                                                             |
|--------|----------------------------------------------------------------------------------------------------|
| 1      | Having Problems?<br>Select this button if you would like to have a new code sent to your email.<br>Send new code |